1º - Acesse www.unioeste.br/fiscal

2º - Caso já tenha conta na Unioeste, clique em FAZER LOGIN, senão clique em CRIAR CONTA

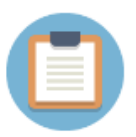

### Sistema de Processos Seletivos da Unioeste

Se você não tem acesso aos sistemas da Unioeste, crie uma conta agora

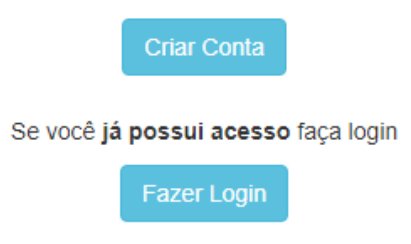

3º - Se já tem uma conta Unioeste, vá para o 5º passo. Para criar uma conta, informe se é BRASILEIRO ou ESTRANGEIRO, e depois informe seu CPF ou E-MAIL, conforme o caso, clicando em PRÓXIMO para continuar

| universidade Estadual do Ceste do Paraná |
|------------------------------------------|
| Criação de Conta                         |
| ● Brasileiro ○ Estrangeiro               |
| - cpf                                    |
| Próximo                                  |
| unioeste.br/ <b>sistemas</b>             |

4º - Preencha todos os campos indicados, observando as orientações sobre como definir sua senha e, principalmente se o e-mail está correto, pois, em caso de necessidade de troca de senha, este será o e-mail utilizado para a recuperação do acesso à conta Unioeste.

| Nome Completo<br>(conforme consta em seu documento de identificação) |                                                                                                    |
|----------------------------------------------------------------------|----------------------------------------------------------------------------------------------------|
| Sexo () Masculino () Feminino                                        |                                                                                                    |
| Data de Nascimento                                                   |                                                                                                    |
| dd/mm/aaaa                                                           |                                                                                                    |
| CPF                                                                  |                                                                                                    |
| 340.278.660-53                                                       |                                                                                                    |
| RG                                                                   |                                                                                                    |
| E-mail                                                               | E-mail:<br>- Verifique se seu e-mail está correto<br>Requisitos da senha:<br>- Ter palo menos 10 caracteres                                          |
| Repetir E-mail                                                       | <ul> <li>- Qualquer caractere é válido (maiúsculas,<br/>minúsculas, números, símbolos) e não há<br/>obrigatoriedade de usá-los misturados</li> </ul> |
| Senha                                                                | Importante:<br>- A senha nunca expira<br>- Haverá bloqueio de senha após 5 tentativas e falhas                                                       |
| Repetir a Senha                                                      | de login em um período de 10 minutos<br>- Uma vez bloqueada, a senha só é liberada para<br>nova tentativa após 10 minutos<br>- A senha não expira    |

5º - Para acessar sua conta, informe seu CPF ou nome de usuário (definido pelo sistema e informado por e-mail), além da sua SENHA. Depois, clique em ENTRAR. Caso não consiga acessar com os dados informados, clique em ESQUECI A SENHA/USUÁRIO e vá para o fim deste tutorial, na seção RECUPERAÇÃO DE ACESSO À CONTA.

| unioeste<br>Universidade Estadual do Oeste do Paraná |                                           |  |  |
|------------------------------------------------------|-------------------------------------------|--|--|
| Logir                                                | 1                                         |  |  |
| 1                                                    | nome de usuário ou cpf                    |  |  |
|                                                      | senha                                     |  |  |
| 🗌 Ler                                                | nbrar meu usuário                         |  |  |
| Entr                                                 | ar Esqueci a senha/usuário<br>Criar conta |  |  |
| Ajuda   Documentos   Sistemas   Termos   Sobre       |                                           |  |  |

# 6º - Ao acessar sua conta, o sistema irá mostrar as inscrições registradas na Unioeste. Clique em NOVA INSCRIÇÃO

| <ul> <li>Minhas inscrições</li> </ul> |                                                                                       |                      |                       |                                                      |        |
|---------------------------------------|---------------------------------------------------------------------------------------|----------------------|-----------------------|------------------------------------------------------|--------|
| Nº<br>Inscrição                       | Descrição                                                                             | Data da<br>Inscrição | Ultima<br>Atualização | Situação Pagamento                                   |        |
| -                                     | Provare Unioeste 2022 - Processo Seletivo das Vagas Remanescentes -<br>Edição EAD     | 22/11/2022           |                       | ✓ Inscrição isenta                                   | Ação 🕶 |
|                                       | Teste                                                                                 | 18/11/2022           |                       | <ul> <li>Pagamento conforme<br/>edital</li> </ul>    | Ação 🕶 |
| -                                     | Concurso Vestibular Unioeste 2023                                                     | 14/11/2022           | 22/11/2022            | <ul> <li>Inscrição isenta (por<br/>curso)</li> </ul> | Ação 🔫 |
| -                                     | Provare Unioeste 2022 - Processo Seletivo das Vagas Remanescentes -<br>Segunda Edição | 05/10/2022           |                       | ✓ Inscrição isenta                                   | Ação 🔻 |
| -                                     | Provou Unioeste 2022 - Programa de Ocupação das Vagas Ociosas da<br>Unioeste          | 10/08/2022           | 10/08/2022            | <ul> <li>Pagamento conforme<br/>edital</li> </ul>    | Ação 🕶 |
|                                       | Carregar M                                                                            | lais                 |                       |                                                      |        |
|                                       |                                                                                       |                      |                       |                                                      |        |
|                                       | Nova Insci                                                                            | ição                 |                       |                                                      |        |

7º - O sistema irá relacionar os Processos Seletivos com prazo de inscrição em vigor. Identifique o Processo Seletivo desejado e clique em INSCREVER.

|                                                                 | Processos Seletivos |                    |             |
|-----------------------------------------------------------------|---------------------|--------------------|-------------|
| Concursos (1) Stricto (26) Especializações (2)                  |                     |                    |             |
| Descrição                                                       | Início Inscrições   | Término Inscrições |             |
| Concurso Vestibular Unioeste 2023                               | 14/11/2022          | 19/12/2022         | Inscrever 👻 |
| Seleção para Colaboradores do Concurso Vestibular da Unioeste   | 18/11/2022          | 19/12/2022         | Inscrever   |
| Bolsa BIAAL 2022 fluxo contínuo                                 | 11/07/2022          | 21/12/2022         | Inscrever 👻 |
| Programa de Assistência Estudantil para Inclusão Digital - 2022 | 01/02/2022          | 31/12/2022         | Inscrever + |

8º - Caso tenha uma inscrição registrada, clique em EDITAR, do contrário, leia o termo de ciência e clique em ACEITAR para continuar.

| 🔥 Atenção                                                                                                    | >< |
|----------------------------------------------------------------------------------------------------|----|
| Ab initiar o processo de registro de inscrição, devidamente identificado e registrado no Sintema de Inscrição da Unixeste, o candidato da clância<br>quanto as determinações da Lei Federal nº 13.709/2018 (Lei Ocari de Troteção de Dados Pessoais) - LODP, autorizando a utilização dos dados<br>fonecidos no registro de inscrição para fine de identificação, encalamento, devidação de respañsiva, estiminado, alminado que, ou dados<br>fonecidos no registro de inscrição para fine de identificação, encalamento, de vidação de respañsiva de inscrição que de publicidades<br>fonecidades que registra de Administração Poblica e nos se termos de LOD.                                                                                                    |    |
| Além disso, concorda que é responsável pela veracidade das informações fornecidas e declara reconhecer a importância da atividade a ser<br>desenvolvida, bem como a responsabilidade que ela exige, e face à sua natureza, assumindo o dever ético de manter, sob rigoroso siglio, assuntos<br>registros e informações a dia relacionadas.                                                                                                    |    |
| Declara, ainda, ter ciência dos seguintes normativos:<br>1. Estatuto e Regimento da Universidade Estadua do Oeste do Paraná:<br>2. Estatuto do Funcionário Público Civil do Estado do Paraná;<br>3. Editate e Reseluções relacionados ase Concurso Vesitibular da Uniceste: a<br>interna e Reseluções relacionados ase Concurso Vesitibular da Uniceste: a<br>interna da esta esta esta esta esta esta esta est                                                                                                    | de |
| Adem datao, responsabilitar-se par prejulzios tecnicos e financeiros que ausa agles pasam vir a seusar por descumptimento destes normativos.<br>Inclus de criteria de artícular de la pelo que, se aselectaria de autore de actuar por descumptimento destes normativos.<br>Inclus de criteria de artícular de la pelo que consolo Vedente de Autoreso (COV) respecteurs douter coordinados de autoreso de alteria de artícular de artícular de artícu | de |
| Accellar                                                                                                    |    |

10º - Na tela de confirmação de dados pessoais, é obrigatório o preenchimento apenas dos campos identificados com um asterisco vermelho (\*). Após preenchidos os campos, clique em CONTINUAR.

|                                                |               | •                            | - <b>e</b> -               |               |                                         |
|------------------------------------------------|---------------|------------------------------|----------------------------|---------------|-----------------------------------------|
| ← Voitar                                       |               | Confirmação dos              | Dados Pessoais             |               |                                         |
| Nome *                                         |               | Sobrenome *                  |                            | Nome Con      | npleto                                  |
|                                                |               |                              |                            |               |                                         |
| Somente seu nome                               |               | Somente seu sobrenome        |                            | Seu nome cor  | npleto                                  |
| Sexo *                                         | Estado Cir    | vil *                        | Cor/Raça *                 |               | Data de Nascimento *                    |
| <b>~</b>                                       |               | •                            |                            | ~             | • • • • • • • • • • • • • • • • • • •   |
| Idade *                                        | Número d      | 0 RG *                       | Data de Expedição do RG    | ;             | Órgão Expedidor do RG *                 |
| • •                                            |               | •                            |                            |               | INSTITUTO DE IDENTIFI                   |
|                                                |               | Bassanta                     |                            | Méranana      | Depistre de Classe                      |
|                                                |               | Passaporte                   |                            | Numero de     | o Registro de Classe                    |
|                                                | •             |                              |                            | Número do R   | egistro de Classe                       |
| Data de Emissão do Registro de Class           | se            | Uf do Registro de Classe     |                            | Orgão Exp     | edidor do Registro de Classe            |
|                                                |               | - SELECIONE -                | ~                          | - SELEC       | CIONE - V                               |
| Data em que foi emitido o Registro de Classe   |               | Uf do seu Registro de Classe |                            | Orgão expedi  | dor do Registro de Classe               |
| Número da Carteira de Trabalho                 | Serie da C    | arteira de Trabalho          | Uf da Carteira de Trabalh  | o             | Emissão da Carteira de Trabalho         |
|                                                |               |                              | - SELECIONE -              | ~             |                                         |
| Digite somente números                         | Digite soment | e números                    | Uf da Carteira de Trabalho |               | Data de Emissão da Carteira de Trabalho |
| Número da CNH                                  | Categoria     | da CNH                       | Pessoa com Deficiência     | •             | Tipo da Nacionalidade *                 |
| 00694833092                                    | Categor       | ia B 🗸 🗸 🗸                   | Não                        | ~             | Nato 🗸                                  |
| Numero da sua Carteira Nacional de habilitação | Categoria da  | sua CNH                      |                            |               | Tipo da sua nacionalidade               |
| Nacionalidade *                                |               | Naturalidade *               |                            | E-mail par    | a contato *                             |
| brasileira                                     | ~             |                              | × t3-                      |               |                                         |
| Selecione sua nacionalidade                    |               | Local de nascimento          |                            | Email para co | ntato                                   |
|                                                |               |                              |                            | Confirmar     | E-mail para contato *                   |
|                                                |               |                              |                            |               |                                         |
|                                                |               |                              |                            | Confirmar E-n | nai/                                    |
| Nome da Mãe *                                  |               | Nome do Pai                  |                            |               |                                         |
| Lieme complete de mão                          | <b>~</b>      | Nama asmalata da pai         |                            |               |                                         |
| nome completo da male                          |               | Nome completo do par         |                            |               |                                         |
|                                                |               | Cont                         | inuar                      |               |                                         |

11º - Na tela de ENDEREÇOS, se já tiver cadastrado, basta conferir os dados registrados. Se identificar algum erro, clique em EDITAR e faça a correção necessária. Caso não tenha endereço cadastrado ou queira adicionar um novo endereço, clique em ADICIONAR, do contrário clique em CONTINUAR para o próximo passo.

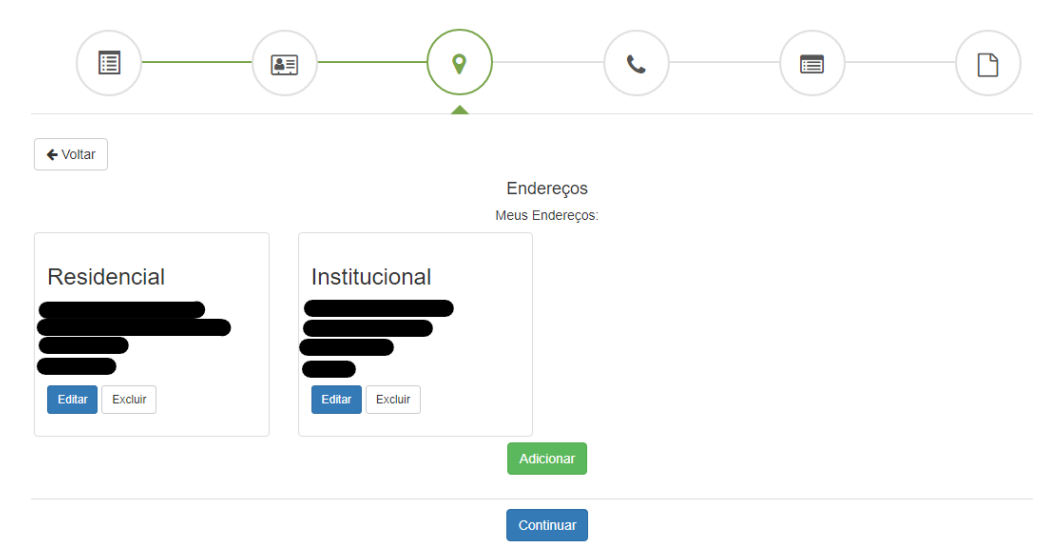

Para ADICIONAR ENDEREÇO, na tela a seguir, preencha o tipo do endereço, e, após preencher o CEP, aguarde o sistema carregar o LOGRADOURO, BAIRRO, MUNICÍPIO, UF E PAÍS. Após isso, preencha o NÚMERO e o COMPLEMENTO (se necessário). Clique em SALVAR para registrar essa informação.

.. .

| Adicion                | iar Endereç          | 0           |  |
|------------------------|----------------------|-------------|--|
| Tipo *                 | с                    | EP          |  |
| Comercial              | ~                    | 85803-760   |  |
| Logradouro *           |                      | Número *    |  |
| Rua General Osório     |                      | 317         |  |
| Complemento            | Complemento Bairro * |             |  |
|                        | Parque               | e São Paulo |  |
| Município *            | UF                   | País        |  |
| Cascavel - PR (Brasil) | PR                   | BRA         |  |
| Salvar Ø Cancelar      |                      |             |  |

12º - Na tela de TELEFONES, se já tiver cadastrado, basta conferir os dados registrados. Se identificar algum erro, clique em EDITAR e faça a correção necessária. Caso não tenha telefone cadastrado ou queira adicionar um novo telefone, clique em ADICIONAR, do contrário clique em CONTINUAR para o próximo passo.

|                 | • • • • • • • • • • • • • • • • • • • |                              |  |
|-----------------|---------------------------------------|------------------------------|--|
| <b>←</b> Voltar |                                       |                              |  |
|                 |                                       | Telefones<br>Meus Telefones: |  |
| Residencial     | Institucional                         | Móvel                        |  |
| Editar Excluir  | Editar                                | Editar Excluir               |  |
|                 |                                       | Adicionar                    |  |
|                 |                                       | Continuar                    |  |

Para ADICIONAR TELEFONE, na tela a seguir, preencha o tipo do telefone e os demais campos obrigatórios (\*). Clique em SALVAR para registrar essa informação.

#### Adicionar Telefone

| Tipo *                | Pais *     |
|-----------------------|------------|
| Código de Área *      | Telefone * |
| Complemento           |            |
| 🖺 Salvar 🛛 🖉 Cancelar |            |

13º - Na tela de CONTAS BANCÁRIAS CADASTRADAS, se já tiver cadastrado, basta conferir os dados registrados. Se identificar algum erro, clique em **DESATIVAR**. Caso não tenha conta cadastrada ou queira adicionar uma nova conta, clique em **ADICIONAR CONTA BANCÁRIA**, do contrário clique em CONTINUAR para o próximo passo. É necessário pelo menos uma conta cadastrada para finalizar a inscrição.

| ← Voltar                        |
|---------------------------------|
| Contas Bancárias Cadastradas    |
| Agência:<br>Conta:<br>Desativar |
| Adicionar Conta Bancária        |
| Continuar                       |

Para ADICIONAR CONTA BANCÁRIA, na tela a seguir, preencha o banco, tipo da conta (deve ser conta corrente), agência, dígito da agência (se houver), conta e dígito (obrigatórios).. Clique em SALVAR para registrar essa informação.

| Adicionar                | Conta Bancária |   |
|--------------------------|----------------|---|
| Banco *                  |                |   |
|                          |                | ~ |
| Tipo de Conta Bancária * |                |   |
|                          |                | ~ |
| Agência *                | DV             |   |
|                          |                |   |
| Número da Conta *        | DV             |   |
|                          |                |   |
|                          |                |   |
|                          |                |   |

14º - A última tela de registro da inscrição é a **CONFIRMAÇÃO DOS DADOS DO PROCESSO SELETIVO E PARTICIPANTE.** Nessa tela existem dados críticos que, se preenchidos incorretamente, podem implicar desde o impedimento da seleção do fiscal candidato para participar do processo seletivo até o não pagamento pela atividade exercida. Ao término do preenchimento dessa tela, após clicar em SALVAR E CONTINUAR, a inscrição estará registrada aguardando apenas o processo de classificação. A seguir, descrevemos sobre o preenchimento dos campos dessa tela.

Na seção OPÇÃO, selecione a única opção disponível: COLABORADOR VESTIBULAR (prova dia 05/02/2023).

Na seção DADOS DO PARTICIPANTE, o candidato deve informar:

- PIS/PASEP: caso não souber, na página consta a orientação dos canais disponíveis para como obtê-lo;
- Escolaridade: para escolaridade acima do nível SUPERIOR, selecione SUPERIOR COMPLETO;
- Município onde pretende realizar a atividade: não serão selecionados colaboradores de cidade distintas daquela de sua residência, não sendo possível qualquer tipo de ressarcimento de despesas de deslocamento;
- Conta Bancária para Pagamento: são listadas apenas as contas correntes cadastradas. Se a conta desejada não estiver listada, volte ao menu anterior para cadastrá-la;
- Tipo de Remuneração: observar a restrição informada na instrução do campo.

| 1     | PIS / Pasep *                                                                                                    |
|-------|----------------------------------------------------------------------------------------------------|
|       |                                                                                                    |
| (     | O PIS/PASEP tem 11 dígitos. Caso não o saiba, você pode descobrí-lo por uma das alternativas .                                                                                                    |
|       | seguir: 1) TELEFONE: 135 (Previdência Social) e 08007260207 (Caixa Cidadão); 2) APLICATIVO                                                                                                    |
| ,     | "Meu INSS"; "Carteira de Trabalho Digital", "FGTS", "Caixa Trabalhador"; 3) SITES: CNIS                                                                                                    |
|       | https://cnisnet.inss.gov.br/cnisinternet/faces/pages/perfil.xhtml), Caixa                                                                                                    |
| (     | (https://www.caixa.gov.br/servicos/nis/Paginas/default.aspx) e Meu INSS                                                                                                    |
| (     | (https://meu.inss.gov.br/#/login)                                                                                                    |
| I     | Escolaridade *                                                                                                    |
| ľ     |                                                                                                    |
|       |                                                                                                    |
|       |                                                                                                    |
|       | Município onde pretende realizar a atividade *                                                                                                    |
| (     | Município onde pretende realizar a atividade *                                                                                                    |
| (     | Município onde pretende realizar a atividade *                                                                                                    |
|       | Município onde pretende realizar a atividade *                                                                                                    |
|       | Município onde pretende realizar a atividade *                                                                                                    |
|       | Município onde pretende realizar a atividade *                                                                                                    |
| [<br> | Município onde pretende realizar a atividade * Conta Bancária para Pagamento * Tipo de Remuneração *                                                                                                    |
|       | Município onde pretende realizar a atividade * Conta Bancária para Pagamento * Tipo de Remuneração *                                                                                                    |
|       | Município onde pretende realizar a atividade * Conta Bancária para Pagamento * Tipo de Remuneração * A opção por folga remunerada é restrita aos servidores da Uniceste e VEDADA para aqueles que                                                                                                    |
|       | Município onde pretende realizar a atividade * Conta Bancária para Pagamento * Tipo de Remuneração * A opção por folga remunerada é restrita aos servidores da Unioeste e VEDADA para aqueles que rabalham em RTT (Regime de Trabalho em Turno), sendo para estes permitida apenas a opção                                                                                       |
|       | Município onde pretende realizar a atividade * Conta Bancária para Pagamento * Tipo de Remuneração * A opção por folga remunerada é restrita aos servidores da Uniceste e VEDADA para aqueles que rabalham em RTT (Regime de Trabalho em Turno), sendo para estes permitida apenas a opção PAGAMENTO. A folga remunerada consta da Resolução nº 146/2016-COU, regulamentada pela |

| Ainda na seção   | TERMO DE COMPROMISSO             | , leia atentamente o tex  | to e marque a caixa de     |
|------------------|----------------------------------|---------------------------|----------------------------|
| seleção para reg | gistrar seu aceite e finalizar : | sua inscrição, clicando e | m <mark>CONTINUAR</mark> . |

Termo de Compromisso

Ao clicar na caixa de seleção abaixo, o inscrito declara ciência que:

 1) é obrigatória a disponibilidade para atuar no dia da prova (05/02/2023), em ambos os turnos (manhã e tarde), nos casos em que a atividade assim o exigir, comprometendo-se em participar do treinamento para esta atividade, cuja data será divulgada pela Coordenação Local do Vestibular;

 a conta informada trata-se de conta corrente, da qual é TITULAR, cujas condições são imprescindíveis sob pena de impedimento de receber o pagamento pela atividade exercida, nos casos em que se aplica;

 o pagamento referente à atividade exercida, quando aplicável, se dará em até sessenta (60) dias da data de aplicação da prova (05/02/2023).

🗹 Eu aceito os termos de compromisso. \*

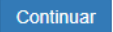

15º - Na tela de **DADOS DA INSCRIÇÃO** o sistema confirma o registro da inscrição e disponibiliza a ficha de inscrição clicando em VISUALIZAR FICHA DE INSCRIÇÃO.

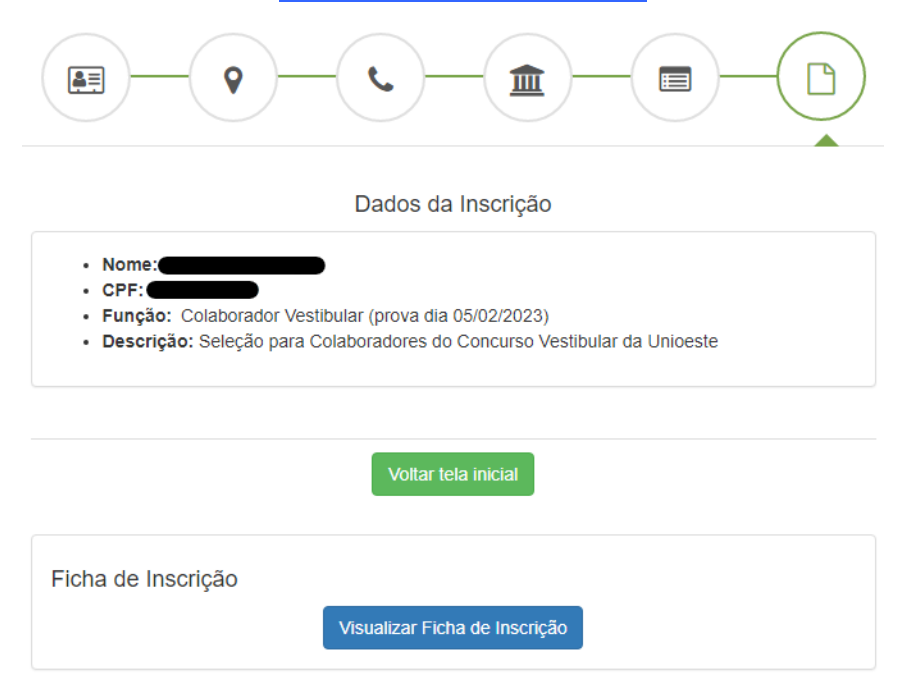

#### **RECUPERAÇÃO DE ACESSO À CONTA**

R1 - Informe seu CPF ou e-mail cadastrado em seu primeiro acesso à conta Unioeste.

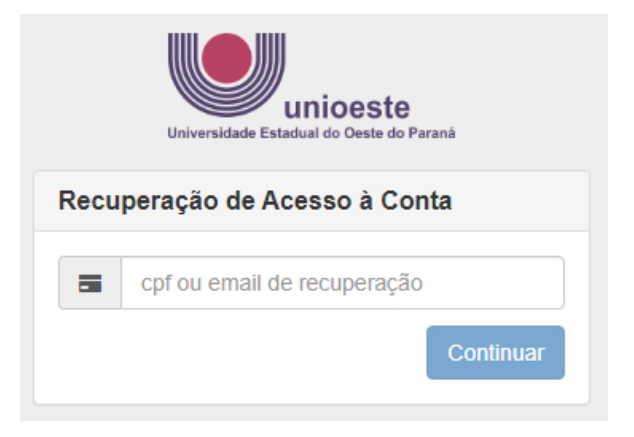

R2 - O sistema irá informar os dados registrados. Clique em RECUPERAR.

| unioeste<br>Universidade Estadual do Oeste do Paraná                                                                                                    |  |  |  |  |  |
|----------------------------------------------------------------------------------------------------|--|--|--|--|--|
| Recuperação de Acesso à Conta                                                                                                    |  |  |  |  |  |
| Clique em Recuperar para iniciar o processo de<br>recuperação da conta. Caso não tenha mais acesso ao<br>email de recuperação, não será possível recuperar a conta. |  |  |  |  |  |
| ✓ Ativo                                                                                                    |  |  |  |  |  |
| @ <b></b>                                                                                                    |  |  |  |  |  |
|                                                                                                    |  |  |  |  |  |
| @gmail.com                                                                                                    |  |  |  |  |  |
| Recuperar Cancelar                                                                                                    |  |  |  |  |  |

R3 - O sistema irá informar sobre como proceder. Siga estritamente o que está sendo orientado.

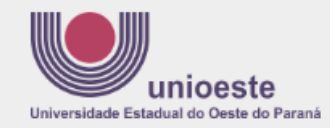

#### Recuperação de Acesso à Conta

Um email foi enviado para o endereço @gmail.com com instruções para recuperar sua senha. Caso o email não esteja na sua caixa de entrada, verifique se o mesmo não foi categorizado como SPAM ou Lixo Eletrônico.

Se após 15 minutos você não receber a mensagem, pode ser que seu endereço de email esteja incorreto. Nesse caso, envie um email para **desenvolvimento@unioeste.br**, informando:

- seu número de CPF
- · endereço de email correto
- anexe também uma cópia digitalizada (foto) de um documento de identificação contendo seus dados pessoais, para conferência.

A recuperação da senha poderá ser feita em, no máximo, 3 horas a partir deste momento. Caso você perca este prazo, basta iniciar o processo novamente.

## R4 – Se o e-mail cadastrado estiver incorreto, siga as orientações descritas no passo R3. Se estiver correto, você receberá uma mensagem semelhante a esta. Clique no link indicado.

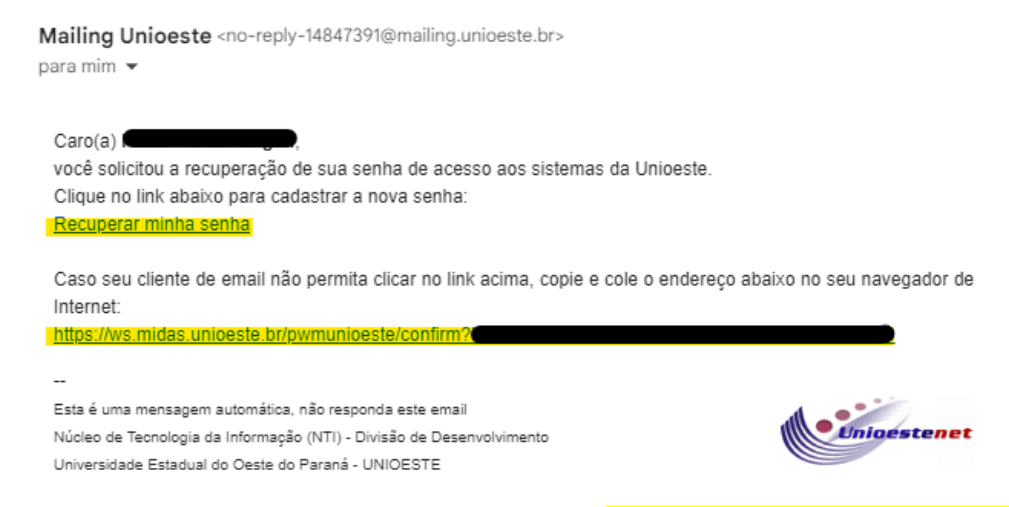

#### R5 – Siga as instruções para a definição de nova senha e <mark>depois volte ao passo 5 para acesso ao</mark> <mark>sistema</mark>.

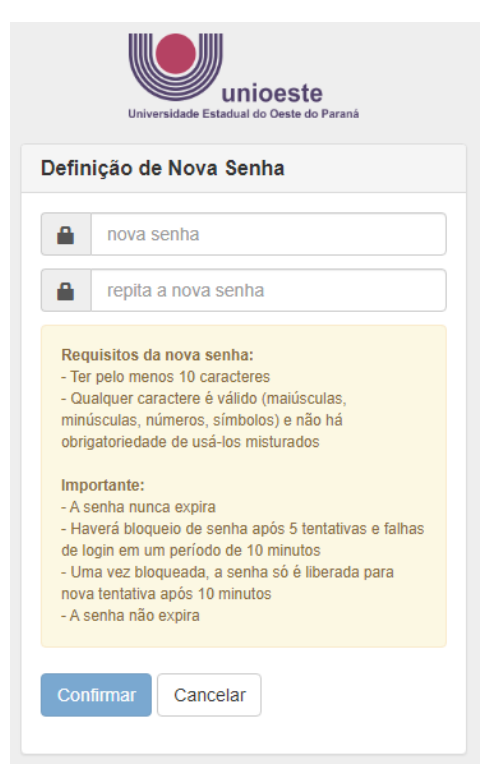